## Pre-Installation of IRST(RAID) or storage Driver Using the F6 Method

1. Extract all IRST/Storage drivers which you prepared to a CD/DVD or a USB device.

2. During the installation of Windows, please select the disk to install Windows and click [Load Driver] to install your third party drivers.

| Windows Setup     |                     |            |                 |   |
|-------------------|---------------------|------------|-----------------|---|
| Where do you wa   | nt to install Windo | ows?       |                 |   |
| Name              |                     | Total size | Free space Type |   |
| Drive 0 Una       | illocated Space     | 931.5 GB   | 931.5 GB        |   |
| <                 |                     |            |                 | > |
| the second second | Delete              | Format     | New New         |   |
| *9 Befresh        | Extend              |            |                 |   |

**Note:** The following is demonstration IRST driver.

3. Please insert the media (CD/DVD or USB) which you prepared in step 1 when prompted with [Load driver] dialog. Then, select [Browse] to continue.

| Selec |                                                                    |
|-------|--------------------------------------------------------------------|
|       |                                                                    |
|       | Load driver                                                        |
|       | Note: The installation media can be a CD, DVD, or USB flash drive. |
|       | Browse OK Cancel                                                   |

4. Select the media or folder and press [OK]

| Windows Se    |                                          |      |
|---------------|------------------------------------------|------|
| Select the d  | Browse for Folder                        |      |
|               | Browse to the driver, and then click OK. |      |
|               | > Desktop                                |      |
|               | Documents Music                          |      |
|               | > 📲 Videos                               |      |
|               | > Pictures                               |      |
|               | > boot                                   |      |
|               | > efi                                    |      |
|               | > sources                                |      |
| ✓ Hide driver | > il support                             |      |
|               |                                          |      |
| Browse        | OK Cancel                                | lext |

5. Please choose suitable driver for system controllers and press [Next] to continue.

| Windows Setup                                                      |    |
|--------------------------------------------------------------------|----|
| Select the driver to install                                       |    |
| Intel Chipset SATA RAID Controller (C\IRST\iaStorAC inf)           |    |
|                                                                    |    |
|                                                                    |    |
|                                                                    |    |
|                                                                    |    |
|                                                                    |    |
|                                                                    |    |
| Hide drivers that aren't compatible with this computer's hardware. |    |
|                                                                    |    |
| Brgwse                                                             | Ne |

6. If your storage device is ready after driver installation, please continue to complete the process the Windows installation.

| Name       |                  | Total size | Free space Type |  |
|------------|------------------|------------|-----------------|--|
| Drive 0 Ur | nallocated Space | 931.5 GB   | 931.5 GB        |  |
| Drive 2 Ur | nallocated Space | 476.9 GB   | 476.9 GB        |  |
|            |                  |            |                 |  |
| <          | Delate           | Format     | New             |  |